|     |                                                                                                    | S                                                                                                    | دلیل تعلیم برنامج AP2000                                                                                                    | -        |
|-----|----------------------------------------------------------------------------------------------------|----------------------------------------------------------------------------------------------------|----------------------------------------------------------------------------------------------------|----------|
|     |                                                                                                    |                                                                                                    |                                                                                                    |          |
|     | nt Forces                                                                                                    |                                                                                                    | n n n i n                                                                                                    | i        |
|     | IT 1 01263                                                                                                    |                                                                                                    | * تقوم بإخديار تفاط المنشأ العلوية اليمني تم تنفر أيفونه                                                                                                    | ð        |
|     | Load Case Name                                                                                                    | WL <b>•</b>                                                                                                    | 🚺 🍈 فيظهر مربع الحوار حيث نحدد به :-                                                                                                    | ð        |
|     | Loads                                                                                                    | Options                                                                                                    | - Load Case Name = WL                                                                                                    | ii<br>A  |
|     | Force Global X 0.                                                                                                    | <ul> <li>Add to existing loads</li> <li>Replace existing loads</li> </ul>                                                                                                    | - Force Global $X = -0.022$                                                                                                    | iii<br>A |
|     | Force Global Z -0.419                                                                                                    | O Delete existing loads                                                                                                    | - Force Global $Z = -0.419$                                                                                                    | ð        |
|     | Moment Global 📈 🛛 0.                                                                                                    |                                                                                                    | - Option = Add to Existing Loads                                                                                                    | ð        |
|     | Moment Global YY 0.                                                                                                    | ОК                                                                                                    | - Option Add to Existing Loads                                                                                                    | ii       |
|     | Moment Global ZZ 0.                                                                                                    | Cancel                                                                                                    |                                                                                                    | ð        |
|     |                                                                                                    |                                                                                                    |                                                                                                    | ð        |
| Joi | int Forces                                                                                                    |                                                                                                    |                                                                                                    | ð<br>/>  |
|     |                                                                                                    |                                                                                                    | * نقوم بإختيار نقاط المنشأ العلوية اليمني ثم ننقر أيقونة                                                                                                    | ii       |
|     |                                                                                                    |                                                                                                    | الله فرظ مر مر به الحول جير فرجر به                                                                                                    | ð        |
|     | Force Global X 0.026                                                                                                    | Add to existing loads                                                                                                    | Load Casa Nama – WI                                                                                                    | ð        |
|     | Force Global Y 0.                                                                                                    | Replace existing loads     Delete existing loads                                                                                                    | - Load Case Name – WL<br>Earce Clobel $N = 0.020$                                                                                                    | íî<br>∠∽ |
|     | Force Global Z                                                                                                    |                                                                                                    | - Force Global $X = 0.026$                                                                                                    | i        |
|     | Moment Global XX U.                                                                                                    | ОК                                                                                                    | - Force Global $Z = -0.499$                                                                                                    | ð        |
|     | Moment Global ZZ 0.                                                                                                    | Cancel                                                                                                    | - Option = Add to Existing Loads                                                                                                    | ð        |
|     |                                                                                                    |                                                                                                    |                                                                                                    | ii<br>A  |
|     |                                                                                                    |                                                                                                    |                                                                                                    | ð        |
|     |                                                                                                    |                                                                                                    |                                                                                                    |          |
| -   | e , , , e                                                                                                    | . e .                                                                                                    |                                                                                                    |          |
|     | أمر 😬 أو من                                                                                                    | وس ثم ننقر أيقونة                                                                                                    | * لتخصيص أحمال WL لعمود المنشأ الأيسر نختاره بالمار                                                                                                    |          |
|     | أمر <mark>⁺±</mark> أو من<br>Point and Uniform Span Lo                                                                                                    | وس ثم ننقر أيقونة<br><sub>bads</sub>                                                                                                    | * لتخصيص أحمال WL لعمود المنشأ الأيسر نختاره بالمار<br>القائمة Assign نختار أمر Frame                                                                                                    |          |
|     | أمر الخط أو من<br>Point and Uniform Span Lo                                                                                                    | وس ثم ننقر أيقونة<br>pads                                                                                                    | * لتخصيص أحمال WL لعمود المنشأ الأيس نختاره بالمام<br>القائمة Assign نختار أمر Frame<br>Static Loads ثم Static Loads                                                                                                    |          |
|     | أمر الخط أو من<br>Point and Uniform Span Lo<br>Load Case Na                                                                                                    | وس ثم ننقر أيقونة<br>bads<br>ume WL                                                                                                    | * لتخصيص أحمال WL لعمود المنشأ الأيسر نختاره بالماو<br>القائمة Assign نختار أمر Frame<br>Static Loads ثم Uniform Span Loads                                                                                                    |          |
|     | أمر نشخط أو من<br>Point and Uniform Span Lo<br>Load Case Na<br>Load Type and Directi                                                                                                    | وس ثم ننقر أيقونة<br>pads<br>me WL<br>on Options<br>Add to exi                                                                                                    | * لتخصيص أحمال WL لعمود المنشأ الأيس نختاره بالمام<br>القائمة Assign نختار أمر Frame<br>Point and ثم Static Loads<br>Uniform Span Loads<br>الحوار (شكل رقم 4- 11) حبث نحدد به                                                                                                    |          |
|     | أمر نشخط أو من<br>Point and Uniform Span Lo<br>Load Case Na<br>Load Type and Directi<br>Forces O Mome                                                                                                    | وس ثم ننقر أيقونة<br>bads<br>me WL<br>Options<br>Add to exi<br>C Replace e                                                                                                    | * لتخصيص أحمال WL لعمود المنشأ الأيس نختاره بالماه<br>القائمة Assign نختار أمر Frame<br>Point and ثم Static Loads<br>فيظهر مربع<br>الحوار ( شكل رقم 4- 11 ) حيث نحدد به                                                                                                    |          |
|     | أمر نشك أو من<br>Point and Uniform Span Lo<br>Load Case Na<br>Load Type and Directi<br>Forces O Mome<br>Direction Global×                                                                                                    | وس ثم ننقر أيقونة<br>bads<br>me WL<br>on Options<br>Add to exi<br>C Replace e<br>Delete exi                                                                                                    | * لتخصيص أحمال WL لعمود المنشأ الأيس نختاره بالماو<br>القائمة Assign نختار أمر Frame<br>Point and ثم Static Loads<br>ثم Uniform Span Loads<br>فيظهر مربع<br>الحوار ( شكل رقم 4- 11 ) حيث نحدد به<br>- Load Cases Name = WL                                                                                                    |          |
|     | أمر نيخيا أو من<br>Point and Uniform Span Lo<br>Load Case Na<br>Load Type and Directi<br>Forces O Mome<br>Direction Global X<br>Point Loads<br>1.                                                                                                    | وس ثم ننقر أيقونة<br>bads<br>me WL<br>on<br>nts<br>C Delete exi<br>2. 3.                                                                                                    | <ul> <li>* لتخصيص أحمال WL لعمود المنشأ الأيس نختاره بالماو<br/>WE نختار أمر Frame القائمة Assign نختار أمر Point and تم<br/>Static Loads ثم Uniform Span Loads<br/>فيظهر مربع</li> <li>* الحوار ( شكل رقم 4- 11 ) حيث نحدد به<br/>- Load Cases Name = WL</li> <li>4 Load Type = Foreas</li> </ul>                                                                                                    |          |
|     | أمر نشك أو من<br>Point and Uniform Span Lo<br>Load Case Na<br>Load Type and Direction<br>© Forces © Mome<br>Direction Global X<br>Point Loads<br>1.<br>Distance 0.                                                                                                    | وس ثم ننقر أيقونة<br>bads<br>me WL<br>Options<br>Add to exi<br>Add to exi<br>Replace e<br>Delete exi<br>2. 3.<br>0.25 0.75                                                                                                    | * لتخصيص أحمال WL لعمود المنشأ الأيسر نختاره بالماو<br>القائمة Assign نختار أمر Frame القائمة Assign نختار أمر<br>Point and ثم Static Loads<br>ثم Uniform Span Loads<br>فيظهر مربع<br>الحوار ( شكل رقم 4- 11 ) حيث نحدد به<br>- Load Cases Name = WL<br>- Load Type = Forces                                                                                                    |          |
|     | أمر نيك أو من<br>Point and Uniform Span Lo<br>Load Case Na<br>Load Type and Directi<br>Forces Mome<br>Direction Global×<br>Point Loads<br>1.<br>Distance 0.<br>Load 0.                                                                                                    | وس ثم ننقر أيقونة<br>bads<br>me WL<br>Options<br>Add to exi<br>Replace e<br>Delete exi<br>2. 3.<br>0.25 0.75<br>0.                                                                                                    | * لتخصيص أحمال WL لعمود المنشأ الأيس نختاره بالماو<br>القائمة Assign نختار أمر Frame<br>Point and ثم Static Loads<br>ثم Uniform Span Loads<br>فيظهر مربع<br>Uniform Span Loads<br>فيظهر مربع<br>- Load Cases Name = WL<br>- Load Type = Forces<br>- Direction = Global X                                                                                                    |          |
|     | أمر نشا أو من<br>Point and Uniform Span Lo<br>Load Case Na<br>Load Type and Directi<br>Forces Mome<br>Direction Global X<br>Point Loads<br>1.<br>Distance 0.<br>Load 0.<br>Relative Distance fro                                                                                                   | ads    bads    ame    WL    ame    Options    © Add to exi    © Add to exi    © Add to exi    © Delete exi    0.25    0.25    0.25    0.25    0.25    0.25    0.25    0.25    0.25    0.25    0.25    0.25    0.25    0.25    0.25    0.25    0.25    0.25    0.25    0.25    0.25                                                                                                    | <ul> <li>* لتخصيص أحمال WL لعمود المنشأ الأيس نختاره بالماو<br/>WE Assign نختار أمر Frame القائمة Assign نختار أمر Point and ثم<br/>Static Loads ثم Uniform Span Loads<br/>فيظهر مربع<br/>Uniform Span Loads فيظهر مربع<br/>الحوار ( شكل رقم 4- 11 ) حيث نحدد به<br/>- Load Cases Name = WL</li> <li>- Load Cases Name = WL</li> <li>- Load Type = Forces</li> <li>- Direction = Global X</li> <li>- Uniform Load = 0.336</li> </ul>                                                                                                    |          |
|     | أمر نيك أو من<br>Point and Uniform Span Lo<br>Load Case Na<br>Load Type and Direction<br>© Forces © Mome<br>Direction Global X<br>Point Loads<br>1.<br>Distance 0.<br>Load 0.<br>© Relative Distance fro<br>Uniform Load                                                                           | anne WL<br>on ML<br>on Options<br>Add to exi<br>Add to exi<br>Add to exi<br>Add to exi<br>Add to exi<br>Add to exi<br>Delete exi<br>2. 3.<br>0.25 0.75<br>0. 0.<br>on End-1 Absolute Dista                                                                                                    | * لتخصيص أحمال WL لعمود المنشأ الأيس نختاره بالماو<br>القائمة Assign نختار أمر Frame بالمار<br>Point and ثم Static Loads<br>by Uniform Span Loads<br>(11 -4 مكل رقم 4- 11) حيث نحدد به<br>- Load Cases Name = WL<br>- Load Type = Forces<br>- Direction = Global X<br>- Uniform Load = 0.336                                                                                                    |          |
|     | أمر نيك أو من<br>Point and Uniform Span Lo<br>Load Case Na<br>Load Type and Directi<br>Forces Mome<br>Direction Global×<br>Point Loads<br>1.<br>Distance 0.<br>Load 0.<br>Relative Distance fro<br>Uniform Load<br>0.336                                                                           | bads<br>bads<br>bads | * لتخصيص أحمال WL لعمود المنشأ الأيس نختاره بالماه<br>القائمة Assign نختار أمر Frame بالماه<br>Point and ثم Static Loads<br>ثم Uniform Span Loads<br>فيظهر مربع<br>Uniform Span Loads<br>فيظهر مربع<br>الحوار ( شكل رقم 4- 11 ) حيث نحدد به<br>- Load Cases Name = WL<br>- Load Type = Forces<br>- Direction = Global X<br>- Uniform Load = 0.336                                                                                                    |          |
|     | أمر نيك أو من<br>Point and Uniform Span Lo<br>Load Case Na<br>Load Type and Directi<br>Forces Mome<br>Direction Global×<br>Point Loads<br>Load 0.<br>Relative Distance fro<br>Uniform Load<br>0.336                                                                                                | ads<br>bads<br>me WL<br>on<br>nts<br>2. 3.<br>0.25 0.75<br>0. 0.<br>om End-1 C Absolute Dista                                                                                                    | <ul> <li>* لتخصيص أحمال WL لعمود المنشأ الأيس نختاره بالماو<br/>القائمة Assign نختار أمر Frame بالمار<br/>Point and ثم Static Loads<br/>by Uniform Span Loads<br/>(11 -4 مكل رقم 4- 11) حيث نحدد به<br/>الحوار ( شكل رقم 4- 11) حيث نحدد به<br/>- Load Cases Name = WL</li> <li>- Load Type = Forces</li> <li>- Direction = Global X</li> <li>- Uniform Load = 0.336</li> </ul>                                                                                                    |          |
|     | أمر نيك أو من<br>Point and Uniform Span Lo<br>Load Case Na<br>Load Type and Direction<br>© Forces © Mome<br>Direction GlobalX<br>Point Loads<br>1.<br>Distance 0.<br>Load 0.<br>© Relative Distance fro<br>Uniform Load<br>0.336                                                                   | وس ثم ننقر أيقونة<br>bads<br>me WL<br>Options<br>Add to exi<br>Add to exi<br>Add to exi<br>Add to exi<br>Add to exi<br>Add to exi<br>Delete exi<br>Delete exi<br>Delete exi<br>Delete Exi<br>Delete Dista<br>0.25<br>0.75<br>0.<br>0.<br>0.<br>0.<br>0.<br>0.<br>0.<br>0.<br>0.<br>0.                                                                                                    | <ul> <li>* لتخصيص أحمال WL لعمود المنشأ الأيس نختاره بالماو القائمة Assign نختار أمر Frame ثم Static Loads ثم Static Loads ثم Uniform Span Loads فيظهر مربع Uniform Span Loads</li> <li>الحوار ( شكل رقم 4- 11 ) حيث نحدد به الحوار ( شكل رقم 5- 11 ) حيث الحديث المعام الحوار ( شكل رقم 5- 10 ) حيث الحديث المعام الحوار ( شكل رقم 5- 10 ) حيث الحديث المعام الحوار ( شكل رقم 5- 10 ) حيث الحديث المعام الحوار ( شكل رقم 5- 10 ) حيث الحديث المعام الحوار ( شكل رقم 5- 10 ) حيث الحديث المعام الحوار ( شكل رقم 5- 10 ) حيث الحديث المعام الحوار ( شكل رقم 5- 10 ) حيث الحديث المعام الحوار ( شكل رقم 5- 10 ) حيث الحديث المعام الحوار ( شكل رقم 5- 11 ) حيث الحديث المعام الحوار ( شكل رقم 5- 10 ) حيث الحديث المعام الحوار ( شكل رقم 5- 10 ) حيث الحديث المعام الحوار ( شكل رقم 5- 10 ) حيث الحديث المعام الحوار ( شكل رقم 5- 10 ) حيث الحديث المعام الحوار ( شكل رقم 5- 10 ) حيث الحديث المعام الحوار ( شكل رقم 5- 10 ) حيث الحديث المعام الحوار ( شكل رقم 5- 10 ) حيث الحديث المعام الحوار ( شكل رقم 5- 10 ) حيث الحديث المعام الحوار ( شكل رقم 5- 10 ) حيث المعام الحوار ( شكل رقم 5- 10 ) حيث الحديث المعام الحوار ( شكل رقم 5- 10 ) حيث الحديث المعام الحوار ( شكل رقم 5- 10 ) حيث المعام الحوار ( شكل رقم 5- 10 ) حيث المعام الحديث المعام الحديث المعام الحديث المعام الحديث المعام الحديث المعام الحديث الحديث ال</li></ul> |          |
|     | أمر نظ أو من<br>Point and Uniform Span Lo<br>Load Case Na<br>Load Type and Directi<br>Forces Mome<br>Direction Global X<br>Point Loads<br>1.<br>Distance 0.<br>Load 0.<br>Relative Distance fro<br>Uniform Load<br>0.336                                                                           | وس ثم ننقر أيقونة<br>bads<br>me WL<br>on Options<br>Add to exi<br>Add to exi<br>Add to exi<br>Add to exi<br>Add to exi<br>Add to exi<br>Add to exi<br>Delete exi<br>2<br>3<br>0.25<br>0.25<br>0.25<br>0<br>0<br>0<br>0<br>0<br>0<br>0<br>0<br>0<br>0<br>0<br>0<br>0                                                                                                    | <ul> <li>* لتخصيص أحمال WL لعمود المنشأ الأيسر نختاره بالماه القائمة Assign نختار أمر Frame ثم Assign نقائمة Point and ثم Static Loads ثم Uniform Span Loads فيظهر مربع Uniform Span Loads فيظهر مربع الحوار ( شكل رقم 4- 11) حيث نحدد به Load Cases Name = WL</li> <li>. Load Cases Name = WL</li> <li>. Load Type = Forces</li> <li>. Direction = Global X</li> <li>. Uniform Load = 0.336</li> <li>* tricel</li> </ul>                                                                                                    |          |
|     | أمر نشأ أو من<br>Point and Uniform Span Lo<br>Load Case Na<br>Load Type and Directi<br>Forces Mome<br>Direction Global X<br>Point Loads<br>1.<br>Distance 0.<br>Load 0.<br>Relative Distance fro<br>Uniform Load<br>0.336<br>Direction Global X<br>Point Loads                                     | وس ثم ننقر أيقونة<br>bads<br>me WL<br>Options<br>Add to exi<br>Add to exi<br>Add to exi<br>Add to exi<br>Pelete exi<br>2.<br>3.<br>0.25<br>0.<br>0.<br>0.<br>0.<br>0.<br>0.<br>0.<br>0.<br>0.<br>0.                                                                                                    | <ul> <li>* لتخصيص أحمال WL لعمود المنشأ الأيس نختاره بالماه القائمة Assign نختار أمر Frame نمر مربع Assign icads</li> <li>boint and شيظهر مربع Uniform Span Loads</li> <li>the code of the code of th</li></ul> |          |
|     | أمر نظ أو من<br>Point and Uniform Span Lo<br>Load Case Na<br>Load Type and Direction<br>Forces Mome<br>Direction GlobalX<br>Point Loads<br>1.<br>Distance 0.<br>Load 0.<br>Relative Distance fro<br>Uniform Load<br>0.336<br>Point and Uniform                                                     | وس ثم ننقر أيقونة<br>bads<br>me WL<br>Options<br>Add to exi<br>Add to exi<br>Add to exi<br>Add to exi<br>Add to exi<br>Add to exi<br>Pelete exi<br>Delete exi<br>0.25<br>0.75<br>0.<br>0.<br>0.<br>0.<br>0.<br>0.<br>0.<br>0.<br>0.<br>0.                                                                                                    | <ul> <li>* لتخصيص أحمال WL لعمود المنشأ الأيس نختاره بالماه القائمة Assign نختار أمر Frame بنجار أمر Assign القائمة Point and ثم Static Loads ثم Static Loads ثم Static Loads فيظهر مربع Uniform Span Loads فيظهر مربع الحوار ( شكل رقم 4- 11 ) حيث نحدد به الحماد المنشأ الأيمن نختاره بالماه القائمة Frame Static Loads حذار أمر Assign ثم sing back خذار به ن- enter the static Load Static Load Static Load Static Load Static Load Static Loads فيظهر مربع الحماد ( شكل رقم 5- 11 ) حيث نحدد به الحماد المنشأ الأيمن نختاره بالماه القائمة Frame Static Loads حذار أمر Assign ثم خداد به ن- enter the static Load Static Load St</li></ul>     |          |
|     | أمر نظ أو من<br>Point and Uniform Span Lo<br>Load Case Na<br>Load Type and Directi<br>Forces Mome<br>Direction GlobalX<br>Point Loads<br>1.<br>Distance 0.<br>Load 0.<br>Relative Distance fro<br>Uniform Load<br>0.336<br>Point and Unifor<br>Load Unifor                                         | وس ثم ننقر أيقونة<br>pads<br>me WL<br>Options<br>Add to exi<br>C Replace e<br>C Delete exi<br>2 3.<br>0.25 0.75<br>0.<br>0.<br>0.<br>0.<br>0.<br>0.<br>0.<br>0.<br>0.<br>0.                                                                                                    | <ul> <li>* لتخصيص أحمال WL لعمود المنشأ الأيس نختاره بالمار القائمة Assign نختار أمر Point and ثم Static Loads ثم Static Loads ثم Static Loads ثم Static Loads فيظهر مربع Uniform Span Loads فيظهر مربع</li></ul>                                                                                                    |          |
|     | أمر نظ أو من<br>Point and Uniform Span Lo<br>Load Case Na<br>Load Type and Directi<br>Forces Mome<br>Direction GlobalX<br>Point Loads<br>1.<br>Distance 0.<br>Load 0.<br>Relative Distance fro<br>Uniform Load<br>0.336<br>Point and Unifor<br>Load Cases Na<br>Uniform Load                       | وس ثم ننقر أيقونة<br>bads<br>me WL<br>on<br>nts<br>2<br>0.25<br>0.75<br>0<br>m End-1<br>Mbsolute Dista<br>0<br>0<br>0<br>0<br>0<br>0<br>0<br>0<br>0<br>0<br>0<br>0<br>0                                                                                                    | <ul> <li>* لتخصيص أحمال WL لعمود المنشأ الأيس نختاره بالما القائمة Assign نختار أمر Frame ينفاع مربع Assign Loads ثم Static Loads فيظهر مربع الحوار ( شكل رقم 4- 11 ) حيث نحدد به الحوار ( شكل رقم 4- 11 ) حيث نحدد به -</li> <li>Load Cases Name = WL</li> <li>Load Type = Forces</li> <li>Direction = Global X</li> <li>Uniform Load = 0.336</li> </ul> * لتخصيص أحمال WL لعمود المنشأ الأيمن نختاره بالماو active frame Static Loads مربع القائمة active frame Static Loads مربع الحوار ( شكل رقم 4- 11 ) حيث نحد به - Load Type = Forces * لتخصيص أحمال WL لعمود المنشأ الأيمن نختاره بالماو active frame Static Loads ( شكل رقم 4- 11 ) حيث نحد به - Load Type = Forces * Is frame Static Loads ( active frame Static Loads ) حيث نحدد به - Load Type = Forces Load Type = Forces • Load Type = Forces • Direction = Global X • Load Static Loads ( active frame Static Loads ) حيث نحدد به - • Load Type = Forces • Load Type = Forces • Direction = Clobal X                                                                                                    |          |
|     | أمر نظ أو من<br>Point and Uniform Span Lo<br>Load Case Na<br>Load Type and Direction<br>Forces Mome<br>Direction GlobalX<br>Point Loads<br>1.<br>Distance 0.<br>Load 0.<br>Relative Distance fro<br>Uniform Load<br>0.336<br>Point and Unifor<br>Load Cases Na<br>Uniform Load                     | وس ثم ننقر أيقونة<br>bads<br>me WL<br>OPtions<br>Add to exi<br>Add to exi<br>Add to exi<br>Add to exi<br>Add to exi<br>Add to exi<br>Pelete exi<br>Delete exi<br>Delete exi<br>Delete exi<br>C<br>Delete exi<br>C<br>D<br>D<br>D<br>D<br>D<br>D<br>D<br>D<br>D<br>D<br>D<br>D<br>D                                                                                                    | <ul> <li>* لتخصيص أحمال WL لعمود المنشأ الأيس نختاره بالما القائمة Assign نختار أمر Frame يظهر مربع Opint and ثم Static Loads ثم Static Loads فيظهر مربع Uniform Span Loads فيظهر مربع الحوار ( شكل رقم 4- 11 ) حيث نحدد به Static Load Type = Forces</li> <li>- Direction = Global X</li> <li>- Uniform Load = 0.336</li> <li>* لتخصيص أحمال WL لعمود المنشأ الأيمن نختاره بالماو Assign it is and the static Load s and the static Load s and the static load s and the static load s and the sta</li></ul> |          |
|     | أمر نظ أو من<br>Point and Uniform Span Lo<br>Load Case Na<br>Load Type and Directi<br>Forces Mome<br>Direction Global X<br>Point Loads<br>1.<br>Distance 0.<br>Load 0.<br>Relative Distance fro<br>Uniform Load<br>0.336<br>Point and Unifor<br>Load Cases Na<br>Uniform Load                      | وس ثم ننقر أيقونة<br>pads<br>me WL<br>Options<br>Add to exi<br>C Replace e<br>C Delete exi<br>2 3.<br>0.25 0.75<br>0.<br>0.<br>0.<br>0.<br>0.<br>0.<br>0.<br>0.<br>0.<br>0.                                                                                                    | <ul> <li>* لتخصيص أحمال WL لعمود المنشأ الأيس نختاره بالما القائمة Assign نختار أمر Frame بمربع Assign نختار أمر Static Loads ثم Static Loads فيظهر مربع</li> <li>the point and فيظهر مربع</li> <li>the point and دقم 4- 11 ) حيث نحدد به الحوار ( شكل رقم 4- 11 ) حيث نحدد به</li> <li>Load Cases Name = WL</li> <li>Load Type = Forces</li> <li>Direction = Global X</li> <li>Uniform Load = 0.336</li> <li>* لتخصيص أحمال WL لعمود المنشأ الأيمن نختاره بالماو للقائمة Frame Static Loads ( شكل رقم 4- 11 ) حيث نحد به :- Load Type = Forces</li> <li>bird Type = Global X</li> <li>Uniform Load = 0.336</li> <li>* لتخصيص أحمال WL لعمود المنشأ الأيمن نختاره بالماو للقائمة Frame Static Loads ( شكل رقم 4- 11 ) حيث نحدد به :- Load Type = Forces</li> <li>a state ( ( شكل رقم 4- 11 ) حيث نحدد به :- Load Type = Forces</li> <li>bird روم 4- 11 ) حيث نحد به :- Load Type = Forces</li> </ul>                                                                                                    |          |
|     | أمر نسب أو من<br>Point and Uniform Span Lo<br>Load Case Na<br>Load Type and Directi<br>Forces Mome<br>Direction GlobalX<br>Point Loads<br>1.<br>Distance 0.<br>Load 0.<br>Relative Distance for<br>Uniform Load<br>0.336<br>Point and Unifor<br>Load Cases Na<br>Uniform Load                      | وس ثم ننقر أيقونة<br>bads<br>me WL<br>Options<br>Add to exi<br>Add to exi<br>Add to exi<br>Add to exi<br>Pelete exi<br>2<br>3<br>0.25<br>0<br>0<br>0<br>0<br>0<br>0<br>0<br>0<br>0<br>0<br>0<br>0<br>0                                                                                                    | <ul> <li>* لتخصيص أحمال WL لعمود المنشأ الأيس نختاره بالمار القائمة Assign نختار أمر Frame ثم Assign ألقائمة Static Loads ثم Static Loads فيظهر مربع Uniform Span Loads فيظهر مربع الحوار ( شكل رقم 4- 11 ) حيث نحد به الحوار ( شكل رقم 4- 11 ) حيث نحد به الماور المنشأ الأيمن نختاره بالماور المعدو المنشأ الأيمن نختاره بالماور ( شكل رقم 4- 11 ) حيث نحد به الماور القائمة Frame Static Loads لا كمال كليم مربع الحوار ( شكل رقم 4- 11 ) حيث نحد به الماور القائمة مربع الحوار ( شكل رقم 4- 11 ) حيث نحد به الماور المعدو المنشأ الأيمن نختاره بالماور المعدوم الماليم الماور المعدوم الماليم المادر الماليمين الماليم الماليمين الماليمين الماليميين الماليميين الماليميين الماليميين الماليميين الماليميييييييييين الماليميييييييييييييييييييييييييييييييي</li></ul>                    |          |
|     | أمر في أو من<br>Point and Uniform Span Lo<br>Load Case Na<br>Load Type and Direction<br>Forces Mome<br>Direction Global X<br>Point Loads<br>1.<br>Distance 0.<br>Load 0.<br>© Relative Distance fro<br>Uniform Load<br>0.336<br>Point and Uniform<br>Load Cases Na<br>Uniform Load<br>Uniform Load | وس ثم ننقر أيقونة<br>pads<br>me WL<br>OPtions<br>Add to exi<br>Add to exi<br>Add to exi<br>Add to exi<br>Add to exi<br>Add to exi<br>Pelete exi<br>Delete exi<br>Delete exi<br>On<br>The first<br>Com<br>Com<br>Com<br>Com<br>Com<br>Com<br>Com<br>Com                                                                                                    | <ul> <li>القائمة الأيس نختارة بالمار القائمة الأيس نختارة بالمار القائمة Assign منتار أمر Frame بنختار أمر Assign القائمة Point and ثم Static Loads ثم Static Loads فيظهر مربع Uniform Span Loads مربع أحمال 10 حيث نحدد به - 10 مين نختارة بالمار - 10 مين محمد المنشأ الأيمن نختارة بالمار - 10 مين محمد معلية زعير مربع الحوار (شكل رقم 4- 11) حيث نحدد به - 10 مين محمد محمد عطية زعير محمد عطية زعير - 2 - 3</li> </ul>                                                                                                    |          |